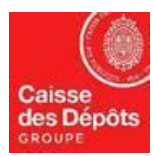

## ADMINISTRATEUR NATIONAL DU REGISTRE EUROPEEN ET DU REGISTRE PK

# Fiche technique N° 7 :

# CONFORMITE ANNUELLE – OPERATION DE RESTITUTION A effectuer au plus tard le 30 avril de chaque année

### 1. Quels sont les principes de la restitution au titre de l'obligation de conformité annuelle ?

L'Article R229-21 du code de l'environnement. stipule :

« Conformément au II de l'article <u>L. 229-7</u>, l'exploitant d'une installation soumise à l'autorisation mentionnée au premier alinéa de l'article <u>L. 229-6</u><sup>1</sup> et ne bénéficiant pas de l'exclusion mentionnée à l'article <u>L. 229-14</u> restitue au ministre chargé de l'environnement, **au plus tard le 30 avril de chaque année**, une quantité d'unités mentionnées au IV de l'article L. 229-7 correspondant aux émissions résultant des activités de l'installation au cours de l'année civile précédente, déclarées, vérifiées et validées dans les conditions prévues par l'article <u>R. 229-20</u>.

Cette opération est effectuée par un transfert d'unités mentionnées au IV de l'article L. 229-7 vers le compte du registre européen prévu à cet effet par les actes délégués pris en application du paragraphe 3 de l'article 19 de la directive 2003/87/ CE du 13 octobre 2003. »

L'Article L229-7 II du code de l'environnement précise :

« A l'issue de chaque année civile, l'exploitant restitue à l'autorité administrative, sous peine des sanctions prévues à l'article L. 229-10, un nombre d'unités égal au total des émissions de gaz à effet de serre durant cette année civile de ses installations ou résultant de ses activités aériennes, telles qu'elles ont été déclarées, vérifiées et validées conformément au III du présent article. »

### 2. Points particuliers relatifs à la restitution des exploitants d'installations fixes.

- Les exploitants d'installations fixes sont autorisés à utiliser des quotas généraux, les quotas aviations, les quotas suisses et les quotas aviation suisses pour leur restitution.
- Il n'est pas nécessaire d'ajouter le compte de restitution à votre liste de comptes de confiance.
- Conformément à l'article 32 du Règlement CE 2019/1122, le 1er avril de chaque année les comptes dont les émissions vérifiées n'ont pas été enregistrées dans le système seront automatiquement bloqués. Aucune transaction ne peut être lancée à partir d'un compte bloqué, sauf l'opération de restitution de quotas. Lorsque les émissions vérifiées manquantes de l'exploitant d'installation fixe

<sup>&</sup>lt;sup>1</sup> Ceci concerne :

Les installations classées et équipements et installations nécessaires à l'exploitation d'une installation nucléaire de base mentionnés à <u>l'article L. 593-3</u> [du code de l'environnement] et ne bénéficiant pas de l'exclusion mentionnée à l'article <u>L.</u> <u>229-14</u> [de ce même code];

Les exploitants d'aéronef dont la France est l'Etat membre responsable au titre des émissions de gaz à effet de serre dans l'atmosphère au cours de tout vol à l'arrivée ou au départ d'un aérodrome situé sur le territoire d'un Etat membre de l'Union européenne ou d'un autre Etat partie à l'accord sur l'Espace économique européen, à l'exception des vols dont la liste est fixée par décret.

ont été consignées dans le système, celui-ci débloque le compte qui passe alors à l'état de compte ouvert.

#### 3. Comment effectuer une opération de Restitution ?

<u>Rappel</u> : la restitution des quotas généraux au titre de l'année N doit être effectuée au plus tard **le 30 avril de l'année N+1**.

#### PROCEDURE

#### **<u>Etape</u> ①** : Initier une opération de restitution de quotas.

- 1. Se connecter en tant que Représentant Autorisé (RA) avec le profil « Initiateur » ou « Initiateur/valideur » à l'adresse Internet suivante : <u>https://unionregistry.ec.europa.eu/euregistry/FR/index.xhtml</u>
- 2. Sur la page d'accueil du registre, cliquez sur « comptes ».
- 3. Cliquez sur le numéro du compte (première colonne) concerné par la restitution :

| Désinscrire<br>Modifier vos données | Identificateur          |                                      | Nom     |        |               | État<br>État des comptes | V           | Période<br>Sélectio   | nner une période 🔽                                       |                       |
|-------------------------------------|-------------------------|--------------------------------------|---------|--------|---------------|--------------------------|-------------|-----------------------|----------------------------------------------------------|-----------------------|
| personnelles<br>Page d'accueil      | Туре                    |                                      |         |        |               | Nom du titula            | aire de com | te                    | Identificateur de l'installati<br>l'exploitant d'aéronef | on ou de Groupe       |
| Rapports publics du protocole       | Sélectionner un typ     | e                                    |         |        |               | $\checkmark$             |             |                       | 13962                                                    | Any 🗸                 |
| de Kyoto                            | surallocation           |                                      |         | Année  | de référenc   | e                        |             |                       |                                                          |                       |
| Liste des tâches (3)                | Any 🔽                   |                                      |         |        |               | 0                        |             |                       |                                                          |                       |
|                                     |                         |                                      |         |        | -             |                          |             |                       |                                                          |                       |
| Comptes                             |                         |                                      |         |        | Recherc       | ner Rechercher & e       | xporter     |                       |                                                          |                       |
| Ouverture de compte                 | Recherche de compt      | es: résultats                        |         |        |               |                          |             |                       |                                                          |                       |
| Demander un compte                  |                         |                                      |         |        |               |                          |             |                       |                                                          |                       |
| Libérer un compte                   |                         |                                      |         |        |               |                          |             |                       |                                                          |                       |
| Liste des ouvertures de             |                         |                                      |         | 14 <4  | Page 1 s      | ur 1 1 lignes trouvées   | 10 FT       | 10 🗸                  |                                                          |                       |
| comptes                             | Number of               | 0 <b>T</b> ure 0                     | 0       | 0      | 0             | Statut de conformité     | 0           | Nom du titulaire de 🤇 | Identificateur de                                        | 'installation ou de ≎ |
| Transactions                        | Numero 🗘 N              | lom Type 🗢                           | Période | Groupe | Solde         | dynamique                | Etat        | compte                | l'e)                                                     | ploitant d'aéronef    |
| Exporter des comptes<br>nationaux   | EU-100-<br>16204-0-6 In | st 1 Compte de dépôt<br>d'exploitant | 0       | FR     | <u>16 736</u> | c 🔍                      | Bloqu       | é 4M                  |                                                          | <u>13962</u>          |
| ► EU ETS                            |                         |                                      |         | 14 <4  | Page 1 s      | ur 1 1 lignes trouvées   | ••          | 10 🗸                  |                                                          |                       |

Les fiches techniques sont consultables sur notre site web de communication : <u>https://www.seringas.caissedesdepots.fr/</u> 4. Au cours du mois d'**avril** si l'installation liée au compte choisi n'est **pas conforme**, mais que les **émissions sont saisies** dans le système, le message suivant s'affichera :

| complète (   | ou non effectuée). Vous avez besoi | in d'initier une transaction | de |
|--------------|------------------------------------|------------------------------|----|
| stitution po | ur rendre l'installation conforme. |                              |    |
| <b></b>      | Proposer une restitution           | Annulation                   |    |
|              | rioposer une resultation           | Annuauon                     |    |

Cliquez sur « proposer une restitution » et allez à l'étape 8.

Si vous souhaitez vérifier vos avoirs sur le compte avant la restitution, ou qu'un écran bleu s'affiche quand vous cliquez sur « proposez une restitution », cliquez sur « annulation », et passez directement au point 6 pour la restitution.

5. Au cours du mois d'**avril**, si les **émissions ne sont pas saisies** dans le système, le message suivant sera affiché :

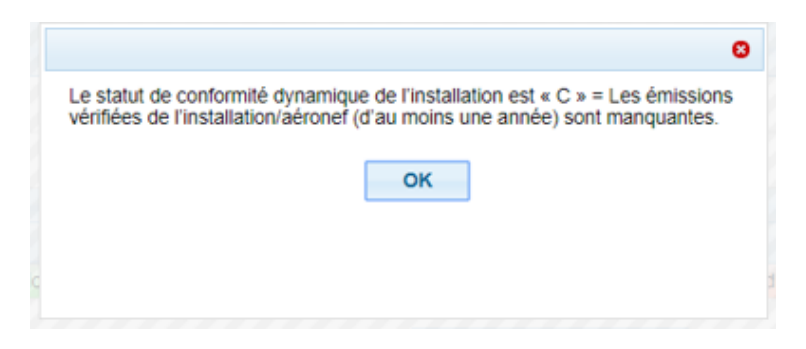

#### Cliquez sur « Ok ».

Le fait que les émissions ne soient pas encore intégrées dans le système n'empêche techniquement pas de saisir et valider une opération de restitution.

Si vous connaissez le montant de vos émissions, vous pouvez si vous le souhaitez saisir et valider l'opération dans le Registre.

6. Si vous vous connectez avant le mois d'avril pour effectuer l'opération de restitution, les messages indiqués aux points 4 et 5 ci-dessus ne seront pas actifs. Par conséquent, une fois dans le détail du compte, aller sur l'onglet « Dépôts » et cliquez sur « Proposer une transaction » :

| Compte – donne    | ées générales Dépôt           | Représent            | ants autorisés                | Représenta | ants autorisés su    | pplémentaires   | Installa                   | tion In       | nforma  | tions sur la    | a personne de contact   | Conformité                       |
|-------------------|-------------------------------|----------------------|-------------------------------|------------|----------------------|-----------------|----------------------------|---------------|---------|-----------------|-------------------------|----------------------------------|
| Vérificateur      | Comptes de confiance          | Relevé de co         | mpte                          |            |                      |                 |                            |               |         |                 |                         |                                  |
| Code d            | 'identification               | Nom du               | i titulaire de com            | pte        | Intitulé du          | compte          | État                       | du compte     | •       |                 | Type de compte          | •                                |
| EU-10             | 0-16205-0-98                  |                      | 4M                            |            | Ins                  | 2               |                            | Bloqué        |         |                 | Compte de dépôt dex     | oloitant                         |
|                   |                               |                      |                               | Page 1     | our d d livence trou | wéee .          | 10                         |               |         |                 |                         |                                  |
| Type ≎<br>d'unité | Période d'engagem<br>initiale | ent 0                | Période d'engag<br>applicable | ement ≎    | N° de \$<br>projet   | Track du projet | <ul> <li>éligit</li> </ul> | vie inélie    | gible   | \$<br>Solde     | Mis en réser            | /e en vue d'une ≎<br>transaction |
| Quota général     | 2                             | 2                    |                               |            |                      |                 |                            | 0             | 0       | 43 808          |                         | 28                               |
|                   |                               |                      |                               |            |                      |                 |                            | т             | fotal:  | 43 808          |                         |                                  |
|                   |                               |                      | 14                            | Page 1     | sur 1 1 lignes tro   | uvées 🔛         | ► 10                       | ~             |         |                 |                         |                                  |
|                   | Crédit Kyoto éligible à la    | détention et l'utili | sation dans un co             | mpte EU    |                      | Cr              | édit Kyoto ir              | éligible à la | a déten | tion et l'utili | sation dans un compte E | U                                |
|                   |                               |                      | •                             |            | Proposer une tra     | insaction       |                            |               |         |                 |                         |                                  |
|                   | Nom                           | Quantité             |                               |            |                      |                 |                            |               |         |                 |                         |                                  |
| Droits            |                               | Not Set              |                               |            |                      |                 |                            |               |         |                 |                         |                                  |
| Crédits internat  | ionaux restitués en phase     | 2 0                  |                               |            |                      |                 |                            |               |         |                 |                         |                                  |
| Crédits internat  | ionaux échangés en phase      | 3 0                  |                               |            |                      |                 |                            |               |         |                 |                         |                                  |
| Quantité en cou   | urs d'échange                 | 0                    | 1                             |            |                      |                 |                            |               |         |                 |                         |                                  |
| droits résiduels  |                               | 0                    |                               |            |                      |                 |                            |               |         |                 |                         |                                  |

Nota : le système affiche les droits résiduels d'utilisation des crédits internationaux pour la période précédente, veuillez ne pas tenir compte de ces données.

7. Sur l'écran suivant, vous avez la possibilité de cliquer sur « Restitution de quotas » :

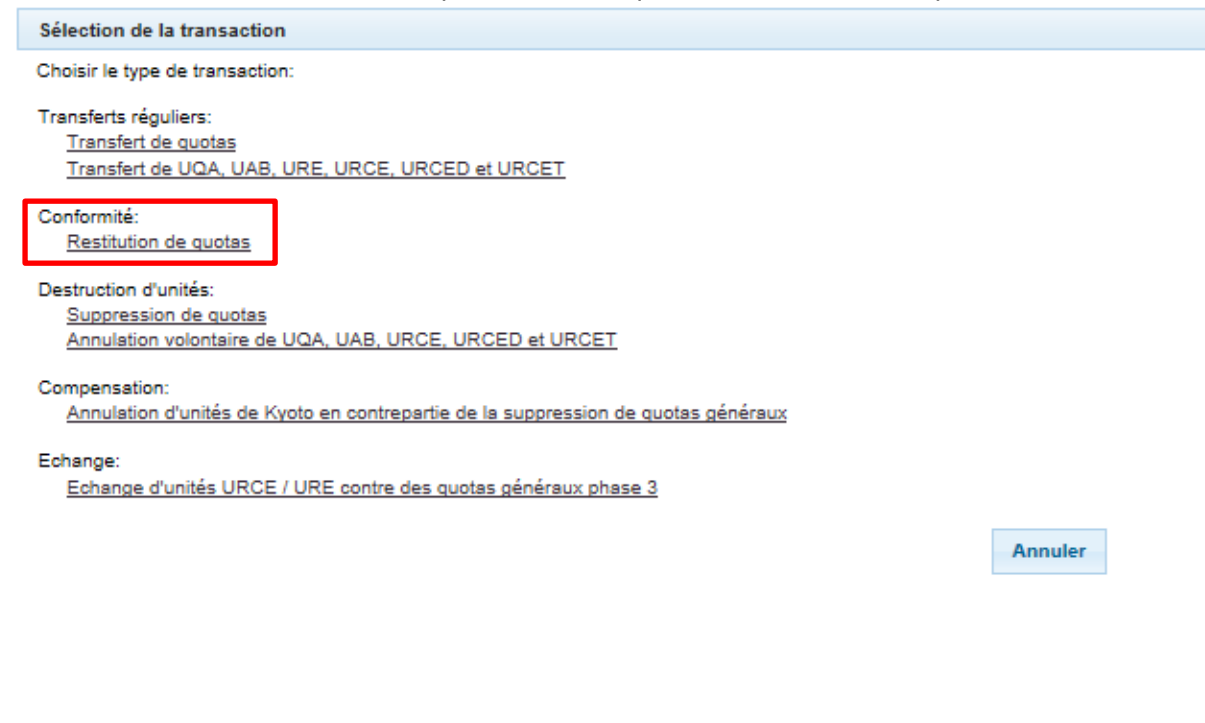

Les fiches techniques sont consultables sur notre site web de communication : https://www.seringas.caissedesdepots.fr/

Version 11, avril 2022

8. Sur l'écran de restitution, vous devez renseigner la quantité à restituer dans la zone prévue (vous pouvez utiliser des quotas phase 3 ou phase 4) puis cliquez sur « Soumettre » :

| Restitution de quotas                                       |                                                    |                      |
|-------------------------------------------------------------|----------------------------------------------------|----------------------|
| Phase 3 (2013-2020):                                        |                                                    |                      |
| Conformité UE                                               |                                                    |                      |
| Émissions cumulées vérifiées: 46 600                        | État de conformité dynamique: o 😨                  |                      |
| Unités cumulées restituées: 20 600 State                    | itut de la conformité calculé au 1er Mai dernier.: |                      |
| Solde indicatif de l'état de conformité: -26 000            |                                                    |                      |
| En attente de restitution: 0                                |                                                    |                      |
| Observations:                                               |                                                    |                      |
| Aisible per teus les remérentents authorisées du compte co  | euros et du compte destination)                    |                      |
| (visible par tous les représentants authonsées du compte so | ource et du compte destination)                    |                      |
|                                                             |                                                    |                      |
| Unités                                                      |                                                    |                      |
|                                                             |                                                    |                      |
| Unités Phase                                                | ETS Quantité disponible                            | Quantité à restituer |
| Quota général 3                                             |                                                    |                      |
|                                                             | Soumettre                                          |                      |
|                                                             |                                                    |                      |

9. Confirmez la restitution :

| onfirmation de la restitut | on        |                      |
|----------------------------|-----------|----------------------|
| Unités                     | Phase ETS | Quantité à restituer |
| Quota général              | 3         |                      |

- 10. Signez la transaction à l'aide de l'application EU Login de votre smartphone. Suivez les instructions suivantes :
  - Utilisez le mot de passe qui vous sert à la connexion.
  - Pour le compte destination à saisir sur votre smartphone (après la lecture du code QR), il faut saisir ce qui est affiché en bleu (900) et ce qui est affiché en orange (le numéro de compte).

**Note** : si l'option du compte est la « double validation », l'opération de restitution aura besoin d'être validée dans un deuxième temps, par un RA avec le profil « Valideur » ou « Initiateur/valideur ». Si l'option du compte est la « simple validation », l'opération est exécutée immédiatement.

### Etape 2 : Valider une opération de restitution de quotas :

- 1. Se connecter en tant que Représentant Autorisé avec le profil « Valideur » ou « Initiateur/valideur ».
- 2. Dans la page d'accueil du registre, cliquez sur « liste des tâches ».
- 3. Cochez la case (première colonne) correspondant à l'opération de restitution initiée à l'étape et cliquer sur « demander la tâche » pour s'attribuer celle-ci.

| Résultats                                 |                                           |                           |                |                             |                                                 |                                |                                           |                             |  |
|-------------------------------------------|-------------------------------------------|---------------------------|----------------|-----------------------------|-------------------------------------------------|--------------------------------|-------------------------------------------|-----------------------------|--|
| 14 Page 1 sur 1 1 lignes trouvées 32 10 🔽 |                                           |                           |                |                             |                                                 |                                |                                           |                             |  |
| Code d'identification<br>de la demande    | Type de tâche 🗘                           | Initiateur de<br>la tâche | ≎<br>Demandeur | Identificateur<br>du compte | Code d'identification du<br>titulaire de compte | Type de compte                 | Date de<br>↓'initiation de<br>↓'opération | Numéro de la<br>transaction |  |
| <u>43914</u>                              | Approuver la<br>demande de<br>transaction |                           |                | 16205                       | 14965                                           | Compte de dépôt<br>dexploitant | 25/10/2018 17:55:03                       | EU26465                     |  |
|                                           |                                           | 14                        | Page 1         | sur 1 1 lignes trouvée      | IS ▶> ▶1 10 ¥                                   |                                |                                           |                             |  |
|                                           |                                           | Dem                       | ander la tâche | Ne pas demande              | er la tâche Attribuer                           |                                |                                           |                             |  |

Le nom de la personne doit apparaître dans la colonne « demandeur ».

4. Cliquez alors sur le « Code d'identification de la demande » de la tâche à valider :

|   | Résultats                                                                                                    |  |     |                |                        |                       |  |  |  |  |
|---|----------------------------------------------------------------------------------------------------|--|-----|----------------|------------------------|-----------------------|--|--|--|--|
|   | Page 1 sur 1 1 lignes trouvées 🎫 10 🔽                                                                                                    |  |     |                |                        |                       |  |  |  |  |
|   | Code d'identification ¢<br>de la demande     Type de tâche ¢     Initiateur de<br>la tâche     ⇔<br>Demandeur     Identificateur ¢<br>du compte     Code d'identification du ¢<br>titulaire de compte     Type de compte     Date de ¢<br>l'initiation du ¢<br>l'initiation de la ¢ |  |     |                |                        |                       |  |  |  |  |
| ✓ | Approuver la demande de transaction 16205 14965 Compte de dépôt dexploitant 25/10/2018 17:55:03 EU26465                                                                                                    |  |     |                |                        |                       |  |  |  |  |
|   |                                                                                                    |  | 14  | Page 1         | sur 1 1 lignes trouvée | s 🔛 ы 10 🗸            |  |  |  |  |
|   |                                                                                                    |  | Dem | ander la tâche | Ne pas demande         | er la tâche Attribuer |  |  |  |  |

- 5. Le système affiche le détail de la transaction à valider. Après avoir vérifié l'information, cliquez sur le bouton « Approuver » ou « Rejeter ».
- 6. Le système demande une deuxième confirmation. Vérifiez l'information et cliquez sur « Confirmer »Ou « Annuler »

Si le représentant autorisé décide d'annuler la transaction, il faudra reprendre la procédure depuis l'étape **1**.

Si le représentant autorisé confirme la transaction, le système affiche une demande de validation.
 Le représentant autorisé devra signer la transaction, similairement au point 10 de l'étape ①.

Les fiches techniques sont consultables sur notre site web de communication : <u>https://www.seringas.caissedesdepots.fr/</u> 8. Un écran affiche la confirmation de l'opération :

| Compose         Control du transfert         Control du transfert </th <th></th> <th></th> <th>Connecté en tant que chevryde</th> <th>ux   se déconnecter   A propos de ce site   Contact   Avis juridique   77/92/8</th>                                                                                                    |                                   |                                                                                                    | Connecté en tant que chevryde                                                                         | ux   se déconnecter   A propos de ce site   Contact   Avis juridique   77/92/8 |
|----------------------------------------------------------------------------------------------------|-----------------------------------|----------------------------------------------------------------------------------------------------|----------------------------------------------------------------------------------------------------|--------------------------------------------------------------------------------|
| Overter un save regate       Interfactor         Interfactor       Complex         Page d'accuel       Accession         Liste des laches       Complex         Complex       Contenu de la transaction         Demonder un comple       Transaction         Demonder un comple       Contenu de la transaction         Demonder un comple       Contenu de la transaction         Demonder un comple       Contenu de la transaction         Demonder un comple       Demonder un comple         Transactions       Idea         Accession       Contenus de la transaction         Demonder un comple       Regatire é destration: EU         Transactions       Type de comple source du transfert: EU         Type de comple source du transfert: 100       Code distration du comple de destration: 500         Code distration du comple de un transfert: 500       Une distration du comple de destration: 500         Vise de comple source du transfert: 500       Une distration du comple de destration: 500         Ouentée:       Ouentée:                                                                                                    | Energy Contract                   | European Commission<br>Climate Action<br>Energy for a Changing World                                                         |                                                                                                    |                                                                                |
|                                                                                                    | Ouvrir un autre registre          |                                                                                                    |                                                                                                    |                                                                                |
| Page d'accuel       Congres         Comptes       Congres         Demander un compte       1-0-2 Restluer des quates         Comptes       Constenu de la transaction         Demander un compte       1-0-2 Restluer des quates         Litter es comptes       Constenu de la transaction         Comptes       Constenu de la transaction         Demander un compte       Regatre asurce du transfert: EU         Type de compte source du transfert: EU       Regatre de destration: 100         Code disentitation du compte source du transfert: 500400       Hom du compte de destration: 100         Code disentitation du compte source du transfert: 500400       Hom du compte de destration: 100         Code disentitation du compte source du transfert: 500400       Hom du compte de destration: 100         Code disentitation du compte de destration: 00       Code disentitation du compte de destration: 100         Code disentitation du compte de destration: 00       Type de compte disentitation du compte de destration: 100         Code disentitation du compte du transfert: 500400       Hom du compte de destration: 100         Code disentitation du compte de destration: 00       Guantités:                                                                                                    | Inscription                       |                                                                                                    | The transaction will be executed immediately.                                                         |                                                                                |
| Dege d'accuel     Code d'interintration de la demande de transaction:       1242     Tayse d'armaection;       • Comptes     10-02 Restituer des quotas       Centres     Contres       Demander un compte     10-02 Restituer des quotas       Comptes     Contres       Demander un compte     10-02 Restituer des quotas       Comptes     Contres       Altier     Regatre acurce du transfert: EU       Type de compte source du transfert: 100     Code d'assafert: 500400       Code d'assafert: 500400     Hoin du compte source du transfert: 500400       Hoin du compte source du transfert: 500400     Type de centres destantion: 100       Code d'assafert: 500400     Hoin du compte de destantion: 100       Code d'assafert: 500400     Hoin du compte de destantion: 100       Code d'assafert: 500400     Hoin du compte de destantion: 100       Code d'assafert: 500400     Hoin du compte de destantion: 100       Code d'assafert: 500400     Hoin du compte de destantion: 101       Quantifée:     Quantifée:                                                                                                    |                                   | Approuver la demande de transaction                                                                                          |                                                                                                    |                                                                                |
| Complex Complex C | Page d'accuel<br>Liste des tâches | Code d'identification de la demande de transaction:<br>12423<br>Type de transaction:                                         |                                                                                                    |                                                                                |
| Comptes       Contenu de la transaction         Demander un compte       Du         Libérer un compte       Au         *Champis obligatores       Aude         Aide       Type de compte source du transfert. 100         Code d'exempte source du transfert. 2004/00       Code d'exempte de destruation. 100         Code d'exempte source du transfert. Compte d'instalation 2MC       Hom du compte de destruation. UNALLODELACC                                                                                                    | <ul> <li>Comptes</li> </ul>       | 10-02 Restituer des quotas                                                                                                   |                                                                                                    |                                                                                |
| Demander un compte<br>Libérer un compte<br>Transactions     Du     Au       * Champs obligatives<br>Alitie     Regatre asurce du transfert EU<br>Type de compte source du transfert 100<br>Code diffuentication du compte source du transfert 5000400<br>Hom du compte source du transfert 200400<br>Ouentités:     Au                                                                                                    | Comptes                           | Contenu de la tra                                                                                                    | ansaction                                                                                             |                                                                                |
| Libére un comple<br>Transactions<br>* Champa situigatores<br>Aide<br>Ouentée:                                                                                                    | Demander un compte                |                                                                                                    |                                                                                                    |                                                                                |
| Transactions         Registre source du transfert. EU         Registre de destination: EU           * Champis obligatores         Type de compte auree du transfert. 100         Type de compte de destination: EU           Ailde         Type de compte auree du transfert. 500640         Code directification au compte a destination: 500074           Hom du compte source du transfert. Compte d'Instalation 2MC         Nom du compte de destination: UNALLODELACC                                                                                                    | Libérer un compte                 | Du                                                                                                    | Au                                                                                                    |                                                                                |
| Champs oblgstores     Alde     Type de compte destratation 100     Coed destratation au compte acurce du transfert: 500e40     Tope de compte destratation au compte destratation 500e74     Hom du compte acurce du transfert: 500e40     Coed destratation au compte de destratation: 100     Coed destratation au compte de destratation: 500e74     Hom du compte de destratation: UNALLOEELACC                                                                                                    | Transactions                      | Registre source du transfert: EU                                                                                             | Registre de destination: EU                                                                           |                                                                                |
| Alide         Code d'identification du compte source du transfert. 2006400         Code d'identification du compte de destination. 5000074           Nom du compte de destination.         WIALLODELACC                                                                                                    | Champs obligatoires               | Type de compte source du transfert: 100                                                                                      | Type de compte de destination: 100                                                                    |                                                                                |
| Quantités                                                                                                    | Aide                              | Code d'identification du compte source du transfert: 5000480<br>Nom du compte source du transfert: Compte d'installation 2MC | Code d'identification du compte de destination: 5000874<br>Nom du compte de destination: UNALLODELACC |                                                                                |
|                                                                                                    |                                   | Quanttés:                                                                                                    |                                                                                                    |                                                                                |
| Type d'unité Volume                                                                                                    |                                   | Type d'unité Volume                                                                                                    |                                                                                                    |                                                                                |
| Queta général 150000                                                                                                    |                                   | Quota général 150000                                                                                                    |                                                                                                    |                                                                                |

A ce stade votre opération de restitution est finalisée, mais vous devez néanmoins vérifier le statut de conformité de votre installation.

• Pour cela, vous pouvez vérifier dans l'onglet « Conformité » du compte, l'état de conformité dynamique doit être « A » et le solde indicatif de l'état de conformité doit être égal à 0 :

| Compte – donnée  | es générales                                          | Dépôts            | Représentar | nts autorisés   | Installation | Informations sur la personne de contact | Conformit           | Vérificateur   | Comptes de conf             | ance            |
|------------------|-------------------------------------------------------|-------------------|-------------|-----------------|--------------|-----------------------------------------|---------------------|----------------|-----------------------------|-----------------|
| Relevé de compte | e                                                     |                   |             |                 |              |                                         |                     |                |                             |                 |
|                  |                                                       |                   |             |                 |              |                                         |                     |                |                             |                 |
| Code d'ide       | entification                                          |                   | Nom du t    | itulaire de com | pte          | Intitulé du compte                      |                     | État du compte | Type de                     | compte          |
|                  |                                                       |                   |             |                 |              |                                         |                     | Ouvert         | Compte de dé                | pôt dexploitant |
|                  | phase. Thase 4                                        | 2021-203          | •           | Ranaleini       |              |                                         |                     |                |                             |                 |
| Émissions v      | vérifiées UE                                          | 2021-203          | 0)   •      | Kanaleini       |              |                                         |                     |                |                             |                 |
| Émissions v      | rérifiées UE<br>Année                                 | Opéra             | tion        | Ranalenn        |              | Émissions                               | (*)                 |                | <b>érifié</b>               | exclus          |
| Émissions v      | rérifiées UE<br>Année<br>2021                         | Opéra<br>2        | tion        | Karraienn       |              | Émissions                               | (*)<br>91           | N              | Yérifié<br>Y                | exclus          |
| Émissions v      | rérifiées UE<br>Année<br>202                          | Opéra<br>Z        | tion        | Kanatemi        |              | Émissions                               | (*)<br>91<br>-      | Ň              | Yérifié<br>Y<br>N           | exclus          |
| Émissions v      | vérifiées UE<br>Année<br>202<br>2022<br>2023          | Opéra<br>Z        | tion        | Kanatemi        |              | Émissions<br>4                          | (*)<br>91<br>-      | Ň              | Yérifié<br>Y<br>N<br>N      | exclus          |
| Émissions v      | vérifiées UE<br>Année<br>202:<br>202:<br>202:<br>202: | Opéra<br>2021-203 | tion        | Ranaum          |              | Émissions<br>4                          | (*)<br>91<br>-<br>- | ,              | Yérifié<br>Y<br>N<br>N<br>N | exclus          |

|   | Conformité UE                              |     |                                                          |
|---|--------------------------------------------|-----|----------------------------------------------------------|
|   |                                            |     |                                                          |
| I | Emissions cumulées vérifiées:              | 377 | Etat de conformité dynamique: A 🕐                        |
|   | Unités cumulées restituées:                | 377 | Statut de la conformité calculé au 1er Mai dernier.: A 😮 |
|   | Unités reportées de la période précédente: | 0   |                                                          |
|   | Solde indicatif de l'état de conformité:   | 0   |                                                          |

• Ou vous pouvez retourner vers la page de la liste des comptes (<u>Etape</u> •; point 3) pour

connaitre l'état de conformité votre compte : passez la souris sur le point d'interrogation voir des explications sur l'état de conformité dynamique.

Pour que votre installation soit bien conforme, l'état de « conformité dynamique » du compte doit être « A ».

Les fiches techniques sont consultables sur notre site web de communication : https://www.seringas.caissedesdepots.fr/